# Vorbereitung für die Nutzung des IC-7760 mit der Software HDSDR

Der IC-7760 kann die vom FPGA verarbeiteten In-Phase/Quadratur-Daten (I/Q) ausgeben. Verbindet man den [USB]-Anschluss an der Rückseite der HF-Einheit mit dem USB-Anschluss eines PC, lässt sich der IC-7760 mithilfe der Software HDSDR von diesem PC aus fernsteuern.

## Vorgehensweise

Um den [USB]-Anschluss der HF-Einheit erstmalig als I/Q-Port zu verwenden, sind die nachfolgenden Schritte auszuführen.

Einstellungs- und Bedienhinweise zur Software HDSDR sind der Datei "IC-7760-HDSDR-Bedienungsanleitung" zu entnehmen, die von der Icom-Website heruntergeladen werden kann.

Vor der ersten Nutzung des IC-7760 mit HDSDR müssen die PC-Systemanforderungen wie auf S. 2 gezeigt geprüft werden.

### Schritt 1. HDSDR Installieren

HINWEIS: Vor der Installation von "IC-7760 USB I/Q Package for HDSDR" die Software HDSDR installieren.

Die Freeware HDSDR ist als SDR-Anwendung nutzbar. HDSDR -Version 2.80 oder neuer von https://www.HDSDR.de herunterladen und installieren.

Wenn CW Skimmer verwendet werden soll, sind die anderen erforderlichen Anwendungen entsprechend den Betriebsanforderungen zu installieren. (S. 3 bis 4) Icom leistet keinen technischen Support für PC-Einstellungen oder Drittanbieter-Software.

## ACHTUNG: Die HF-Einheit NICHT an den PC anschließen, bevor die Treiberinstallation abgeschlossen ist.

Zum Steuern des IC-7760 mittels HDSDR von einem PC aus ist das Paket "IC-7760 USB I/Q Package for HDSDR" von der Icom-Website herunterzuladen und zu installieren.

### https://www.icomjapan.com/support/

Das Paket enthält die Datei "ExtIO\_IC7760.dll" und einen IQ-Treiber. Die DLL-Datei wird normalerweise im Standardinstallationsordner von HDSDR gespeichert. (Beispiel: C:\Program Files (x86)\HDSDR)

### Schritt 3. IC-7760 und PC verbinden

Mithilfe eines USB-3.0-Kabels (nicht im Lieferumfang enthalten) ist eine Verbindung zwischen dem [USB]-Anschluss an der Rückseite der HF-Einheit und einer der USB-Buchsen des PC herzustellen. Schalten Sie anschließend die HF-Einheit und das Bedienteil ein.

In dieser Anleitung werden nur Hardwareverbindungen beschrieben.

Schritt 2. Installation von "IC-7760 USB I/Q Package for HDSDR"

### Schritt 4. HDSDR nutzen

Hinweise zur Nutzung der Software in Verbindung mit dem IC-7760 gibt die "IC-7760-HDSDR-Bedienungsanleitung". Die vorliegende Anleitung enthält vier Beispiele zur Steuerung des IC-7760 mittels HDSDR von einem PC aus. (S. 3 bis 4)

### TIPP: "IC-7760 USB I/Q Package for HDSDR" aktualisieren:

Eine bereits vorhandene Installation lässt sich aktualisieren, indem man die neueste Version herunterlädt und die ältere bei der Installation überschreibt.

("IC-7760-HDSDR-Bedienungsanleitung")

(S. 7 in dieser Anleitung)

(S. 5 bis 6 in dieser Anleitung)

## Systemanforderungen

Der genutzte PC muss den folgenden Systemanforderungen entsprechen.

### Mindestsystemanforderungen

| Betriebs-<br>system | Microsoft <sup>®</sup> Windows <sup>®</sup> 11 (64 Bit)<br>Microsoft <sup>®</sup> Windows <sup>®</sup> 10 (32/64 Bit)<br>① Außer für Windows on ARM.<br>① Diese Anleitung basiert auf Microsoft <sup>®</sup> Windows <sup>®</sup> 11. |
|---------------------|----------------------------------------------------------------------------------------------------|
| USB-Ports           | USB 3.0                                                                                                    |
| USB-Kabel           | USB 3.0<br>(1) Bei Verwendung von N1MM Logger+ und CW Skimmer zur Breitbandbeobachtung wird ein weiteres<br>USB-Kabel (2.0) benötigt.                                                                                                 |
| Anmerkungen         | Wir empfehlen, den internen Sound-Chipsatz zu nutzen. Bei Verwendung einer externen Sound-<br>karte, wie z.B. eines USB-Audiokonverters, kann die CPU stark belastet werden.                                                          |

Bei den Angaben handelt es sich um Mindestsystemanforderungen für die Nutzung des IC-7760 mit der HDSDR-Software. Je nach PC-Umgebung (ständig laufende Software wie z. B. Antivirensoftware, Peripheriegeräte, Einstellungen des Betriebssystems und andere Software) funktioniert der Betrieb des IC-7760 mit HDSDR möglicherweise nicht ordnungsgemäß.

## **Betriebshinweise**

- Vor dem Anschließen oder Abziehen des USB-Kabels ist das Bedienteil auszuschalten.
- Je nach PC-Umgebung kann es zu Tonaussetzern bei der USB-Audioübertragung kommen und es können Latenzen bei der Steuerung durch die PC-Software auftreten.
- Eine starke Auslastung der CPU kann ebenfalls zu kurzzeitiger Unterbrechung der USB-Audioübertragung führen. Tritt ein solcher Fall ein, sollte man in der HDSDR-Software eine niedrigere Abtastrate einstellen oder andere laufende Anwendungen schließen.
- Bei der Bedienung des PC und der Peripheriegeräte sind die Anweisungen in den jeweiligen Handbüchern zu befolgen.
- Dieses USB-I/Q-Paket ist ausschließlich f
  ür den IC-7760 vorgesehen. Die Funktion mit anderen Transceivern kann Icom nicht garantieren.

Icom und das Icom-Logo sind eingetragene Marken der Icom Incorporated (Japan) in Japan, in den Vereinigten Staaten von Amerika, Großbritannien, Deutschland, Frankreich, Spanien, Russland, Australien, Neuseeland und/oder anderen Ländern. Microsoft und Windows sind Marken der Microsoft-Unternehmensgruppe.

HDSDR ist Eigentum von Hr. Mario Täubel (DG0JBJ).

CW skimmer ist Eigentum der Afreet Software, Inc.

Null-modern emulator (com0com) ist eine auf der GPLv2-Lizenz basierende Open-Source-Software.

VB-Audio Hi-Fi Cable ist Eigentum von Hr. Vincent Burel.

N1MM Logger+ ist Eigentum von Hr. Thomas F Wagner (N1MM).

Alle anderen Produktbezeichnungen und Marken sind eingetragene Marken oder Marken der jeweiligen Eigentümer.

## IC-7760-HDSDR-Betrieb

Nachfolgend sind vier Beispiele zur Steuerung des IC-7760 mithilfe der PC-Software HDSDR aufgeführt. In der "IC-7760-HDSDR-Bedienungsanleitung" sind Einzelheiten zu Software- und Verbindungseinstellungen sowie Hinweise zum Betrieb zu finden.

### A. HDSR mit dem IC-7760 nutzen

Die I/Q-Daten des Haupt- oder Subbandes des IC-7760 werden zum PC übertragen, wo HDSDR sie empfängt. ① Die Lokaloszillatorfrequenz (LO) von HDSDR ist mit der Betriebsfrequenz des IC-7760 synchronisiert.

### B. HDSDR als dritten Empfänger nutzen

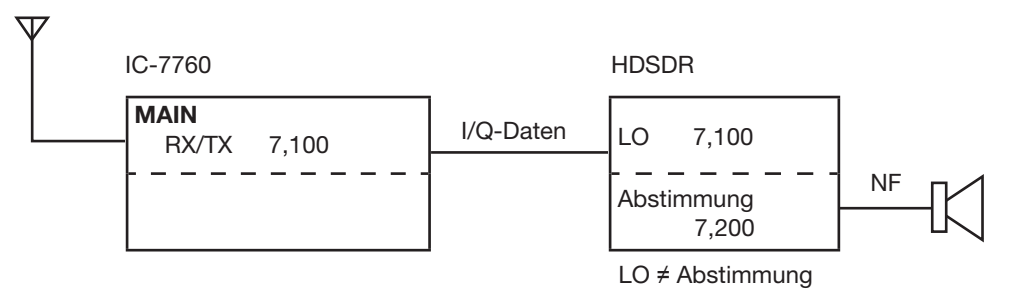

Der IC-7760 verfügt über die Dualwatch-Funktion. Darüber hinaus lässt sich die HDSDR-Software als dritter Empfänger einsetzen, indem vom Haupt- oder Subband des IC-7760 ausgegebene I/Q-Daten genutzt werden. So kann man drei verschiedene Frequenzen gleichzeitig empfangen.

① Die Lokaloszillatorfrequenz (LO) von HDSDR ist mit der Betriebsfrequenz des IC-7760 synchronisiert.

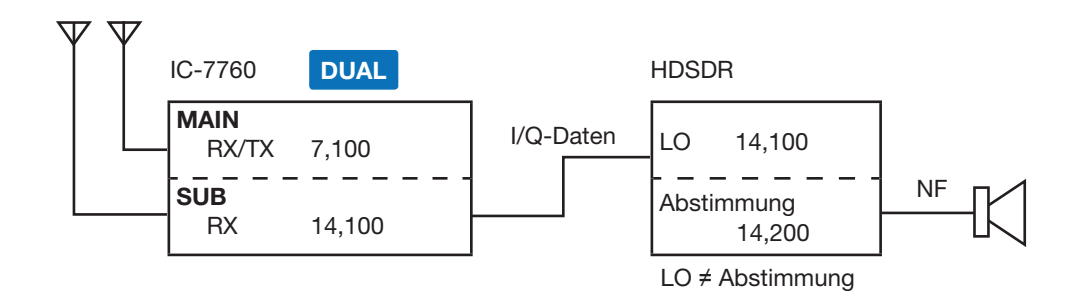

### C. HDSDR mit CW Skimmer nutzen (24-kHz-Schmalbandbetrieb)

Die Anwendung CW Skimmer dekodiert die von HDSDR empfangenen CW-Signale. Diese Konfiguration ist nutzbar zum:

- Rufen einer Station, deren CW-Signale im CW Skimmer angezeigt werden.
- Rufen einer im Split-Betrieb arbeitenden Station im Pile-up.
- Beobachten eines CW-Bandbereichs im CW Skimmer während des SSB-Betriebs.
- ① Die Lokaloszillatorfrequenz (LO) und die Abstimmfrequenz von HDSDR sowie die Betriebsfrequenz des CW Skimmers sind mit der Betriebsfrequenz des IC-7760 synchronisiert.

# Dazu sind zu installieren: CW Skimmer (Shareware), VB-Audio Hi-Fi Cable (Donationware) und Null-modem emulator (com0com) (Freeware)

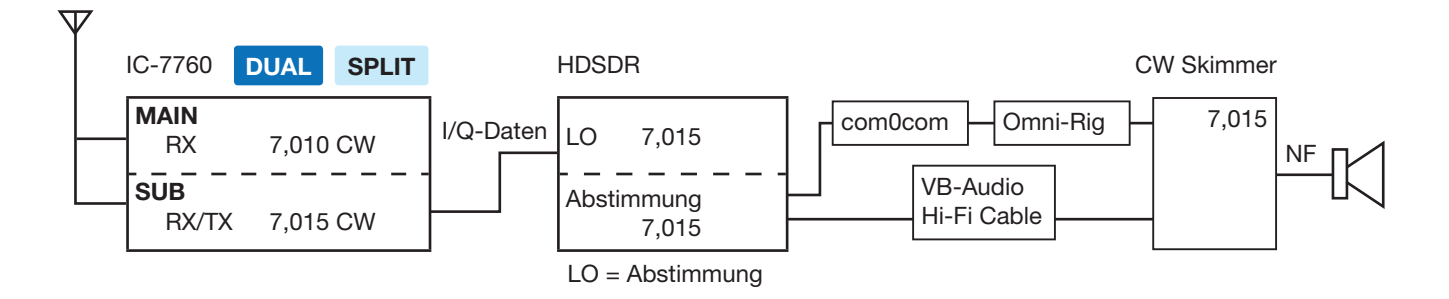

► Fortsetzung auf der nächsten Seite.

### IC-7760-HDSDR-Betrieb

### D. HDSDR mit CW Skimmer nutzen (Breitbandbetrieb\*)

Die Anwendung CW Skimmer dekodiert die von HDSDR empfangenen CW-Signale.

Diese Konfiguration eignet sich zur Breitbandbeobachtung, z.B. um bei der Teilnahme an einem CW-Contest eine Übersicht über möglichst viele CW-Stationen zu erhalten.

① Die Lokaloszillatorfrequenz (LO) von HDSDR ist mit der Betriebsfrequenz des IC-7760 synchronisiert.

① Als Abstimmfrequenz bei HDSDR und als Lokaloszillatorfrequenz (LO) im CW Skimmer ist manuell die gleiche Frequenz einzustellen.

Dazu sind zu installieren: CW Skimmer (Shareware), VB-Audio Hi-Fi Cable (Donationware) und N1MM Logger+ (Freeware)

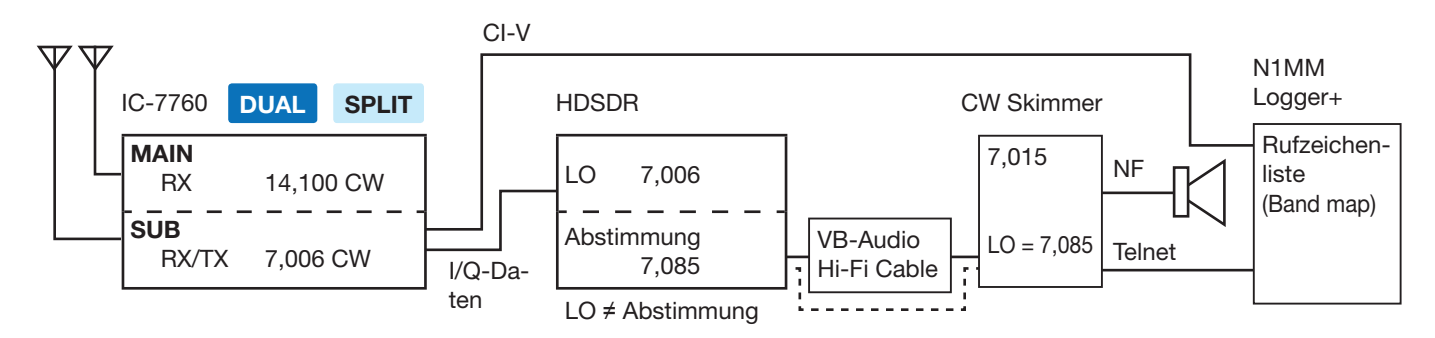

**TIPP:** Die jeweilige Software kann von folgenden Websites heruntergeladen werden (Stand Oktober 2024):• HDSDR:https://www.HDSDR.de

- CW Skimmer (mit Omni-Rig):
  - : https://www.dxatlas.com/Download.asp
- VB-Audio Hi-Fi Cable: https://www.vb-audio.com/Cable/index.htm#DownloadASIOBridge
- Null-modern emulator (com0com): https://sourceforge.net/projects/com0com/?source=directory
- N1MM Logger+:
- https://n1mmwp.hamdocs.com

### (i) Information

- Icom hat den Betrieb mit diesen Anwendungen geprüft, übernimmt jedoch keine Garantie für deren Leistungsfähigkeit.
- Diese Anwendungen sind keine Icom-Produkte.
- Die Webadressen können sich ohne vorherige Ankündigung ändern. Informieren Sie sich über den aktuellen Stand.

## Installation von "IC-7760 USB I/Q Package for HDSDR"

### Update des "IC-7760 USB I/Q Package for HDSDR" (S. 6):

Eine bereits vorhandene Installation lässt sich aktualisieren, indem man die neueste Version herunterlädt und die ältere bei der Installation überschreibt.

### ♦ Herunterladen

Folgende Website aufrufen und die Firmware-Datei herunterladen:

### https://www.icomjapan.com/support/

1. "Firmware/Software" anklicken.

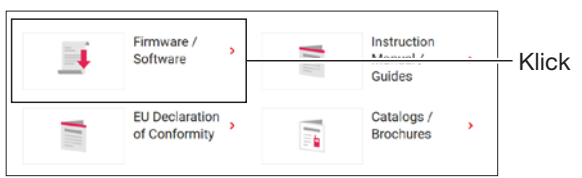

2. "IC-7760" in das Suchfeld eingeben und dann [Search] anklicken.

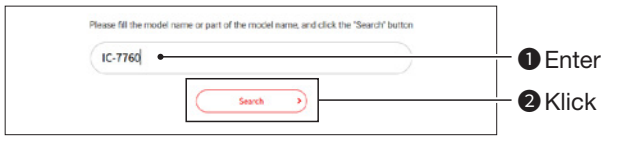

- 3. "USB I/Q Package for HDSDR" anklicken.
- 4. "Regarding this Download Service" sorgfältig durchlesen.

Durch Klick auf "Agree" bestätigen und dann auf [Download] klicken.

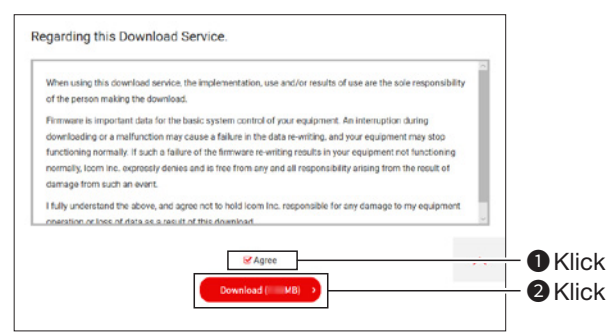

• Der Download startet.

- 5. Nachdem der Download abgeschlossen ist, "Open file" anklicken.
  - ① Die erforderlichen Schritte f
    ür das Herunterladen k
    önnen je nach den PC-Einstellungen unterschiedlich sein.

|                   | w) w | Σ=         | Ψ | <u>*</u>           | 1 |
|-------------------|------|------------|---|--------------------|---|
| Downloads         |      | <b>b</b> q |   | $\hat{\mathbf{x}}$ |   |
| lc7760 usb_iq_ver | .zip |            |   |                    |   |
| Open file         |      |            |   |                    |   |
|                   |      |            |   |                    |   |

- 6. Rechtsklick auf den heruntergeladenen Firmware-Ordner (ZIP-Format) und dann "Extract All …" anklicken.
  - Nach dem Entpacken wird ein Ordner in dem Verzeichnis erstellt, das die heruntergeladene Datei enthält.
  - ① Der entpackte Ordner beinhaltet die Dateien "setup32.exe" und "setup64.exe".

| □ Ic7760_usb_iq_ver × +    |            |   |               |           |       |          |           |
|----------------------------|------------|---|---------------|-----------|-------|----------|-----------|
| $\leftarrow$ $\rightarrow$ | $\uparrow$ | C | Q             | › ···     | lc776 | 0_usb_ic | q_ver     |
| + New ~                    |            | Q | Ō             |           | Ŕ     | Û        | 1V Sort ~ |
| 合 Home                     |            |   | Name          |           |       |          | D         |
| 🔁 Gallery                  |            |   | 🔩 setup32.exe |           |       |          |           |
| len OneDrive               |            |   | 🗳 se          | tup64.exe |       |          |           |

### ♦ Installieren

- 1. Doppelklick auf "setup64.exe" oder "setup32.exe" im entpackten Ordner, je nach PC-Betriebssystem.
  - (i) Information
  - "setup64.exe" ist für 64-Bit-Betriebssysteme. "setup32.exe" ist für 32-Bit-Betriebssysteme.
  - In den Einstellungen für die Ordneroptionen kann man festlegen, ob Dateierweiterungen angezeigt werden sollen.
  - Wenn "User Account Control" erscheint, ist zum Fortsetzen auf <Yes> zu klicken.
- Eine Sprache wählen und auf <OK> klicken.
   In dieser Anleitung wurde Englisch gewählt.

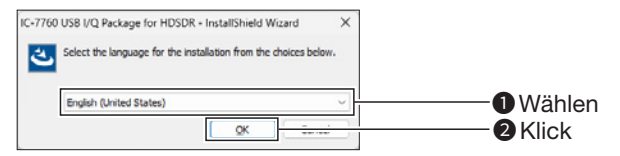

3. Auf <Next>> klicken.

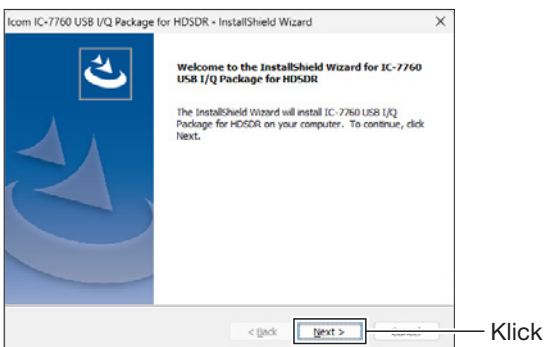

- 4. Den Zielordner bestätigen und <Next>> anklicken.
  - ① Wenn der Ordner f
    ür die HDSDR-Installation ge
    ändert werden soll, klickt man auf <Browse...> und w
    ählen einen Installationsordner.

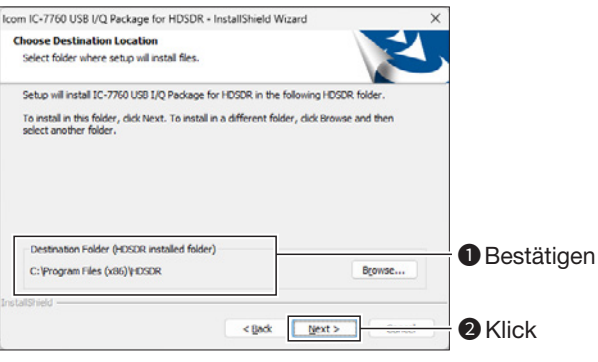

5. <Install> anklicken.

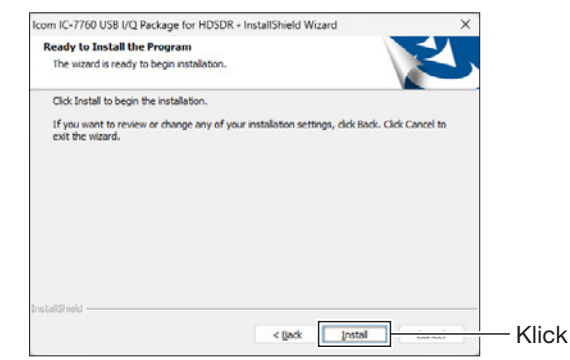

- 6. Wenn das Windows-Sicherheitsfenster angezeigt wird, <Install> anklicken.
- 7. Auf <Finish> klicken.

| Icom IC-7760 USB I/Q Package | for HDSDR - InstallShield Wizard                                                                                                    |      |
|------------------------------|----------------------------------------------------------------------------------------------------|------|
| C C                          | InstallShield Wizard Complete<br>The InstallShield Wizard has successfully installed IC-7760<br>USB I/Q Package for HDSDR. Click Finish to exit the wizard. |      |
|                              | < linck Finish                                                                                                    | <br> |

**TIPP:** Die Software lässt sich über den Menüpunkt "Installed apps" im "Apps"-Menü deinstallieren. Go to Start > Settings > Apps > Installed apps

**HINWEIS: Überschreiben bei der Installation** Wenn bereits eine frühere Version installiert ist, lässt sie sich durch folgende Schritte aktualisieren: Vor dem Überschreiben ist SICHERZUSTELLEN, dass der IC-7760 ausgeschaltet ist und die Software HDSDR beendet wurde.

- 1. Doppelklick auf "setup64.exe" oder "setup32. exe" im entpackten Ordner, je nach PC-Betriebssystem (wie links in Schritt 1 beschrieben).
  - Der Bestätigungsdialog "This setup will perform an upgrade of 'IC-7760 USB I/Q Package for HDSDR.' Do you want to continue?" erscheint.
- 2. Auf <Yes> klicken und den Anweisungen im Fenster folgen.
  (1) Sprache und Zielordner können nicht geändert werden.

# IC-7760 und PC verbinden

Mithilfe eines USB-3.0-Kabels (nicht im Lieferumfang enthalten) ist eine Verbindung zwischen dem [USB]-Anschluss an der Rückseite der HF-Einheit und einer der USB-Buchsen des PC herzustellen. Beim erstmaligen Anschluss eines USB-Kabels startet der PC nach dem Einschalten der HF-Einheit und des Bedienteils die Treiberinstallation.

### **HINWEIS:**

- Vor dem Anschließen des USB-Kabels das Bedienteil ausschalten.
- Der Transceiver arbeitet möglicherweise nicht ordnungsgemäß, wenn der Anschluss über einen USB-Hub erfolgt.
- Je nach Länge des USB-Kabels kann es vorkommen, dass der Transceiver nicht richtig funktioniert, auch wenn er vom PC erkannt wird. Das USB-Kabel sollte daher so kurz wie möglich sein.

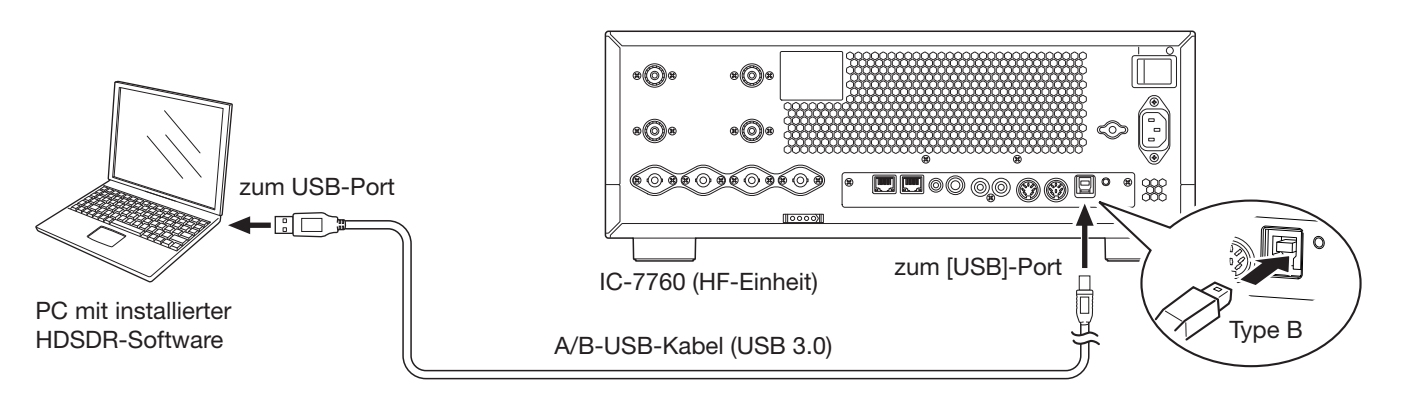

### ♦ Bestätigung, dass der Treiber erfolgreich installiert wurde

Nach Abschluss der Installation ist im Gerätemanager des PCs zu kontrollieren, ob diese erfolgreich war.

- Rechtsklick auf das Windows-Symbol und dann auf "Device Manager" klicken.
   Wenn "User Account Control" erscheint, auf <Yes> klicken.
- Doppelklick auf "Universal Serial Bus controllers" und pr
  üfen, ob "IC-7760 I/Q OUT Port" angezeigt wird.

**HINWEIS:** Wenn "IC-7760 I/Q OUT Port" nicht angezeigt wird, war die Treiber-Installation möglicherweise nicht erfolgreich. Die Installation ist dann zu wiederholen (S. 5 bis 6).

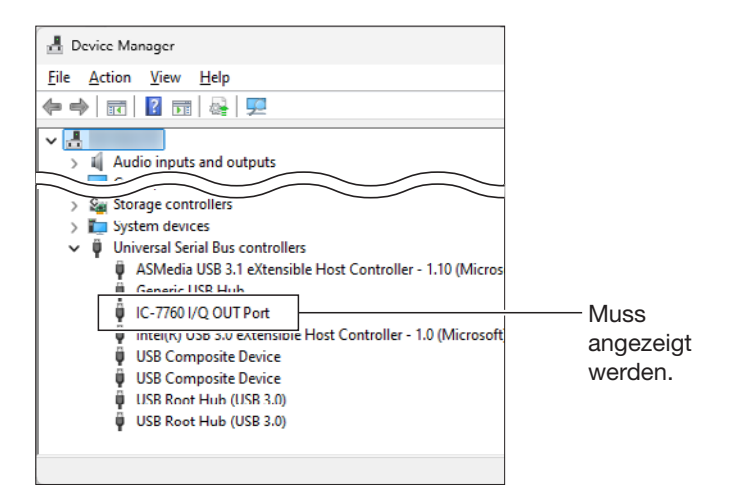

## Nutzung von HDSDR mit CW Skimmer (f ür Breitbandbetrieb\*)

Bei Verwendung von N1MM Logger+ und CW Skimmer zur Breitbandbeobachtung wird ein weiteres USB-Kabel (nicht im Lieferumfang) für die Verbindung des [USB B]-Anschlusses an der Rückseite der HF-Einheit mit dem USB-Port des PC USB benötigt.

### HINWEIS:

- Vor dem Anschließen des USB-Kabels das Bedienteil ausschalten.
- Der Transceiver arbeitet möglicherweise nicht ordnungsgemäß, wenn der Anschluss über einen USB-Hub erfolgt.
- Je nach Länge des USB-Kabels kann es vorkommen, dass der Transceiver nicht richtig funktioniert, auch wenn er vom PC erkannt wird. Das USB-Kabel sollte daher so kurz wie möglich sein.

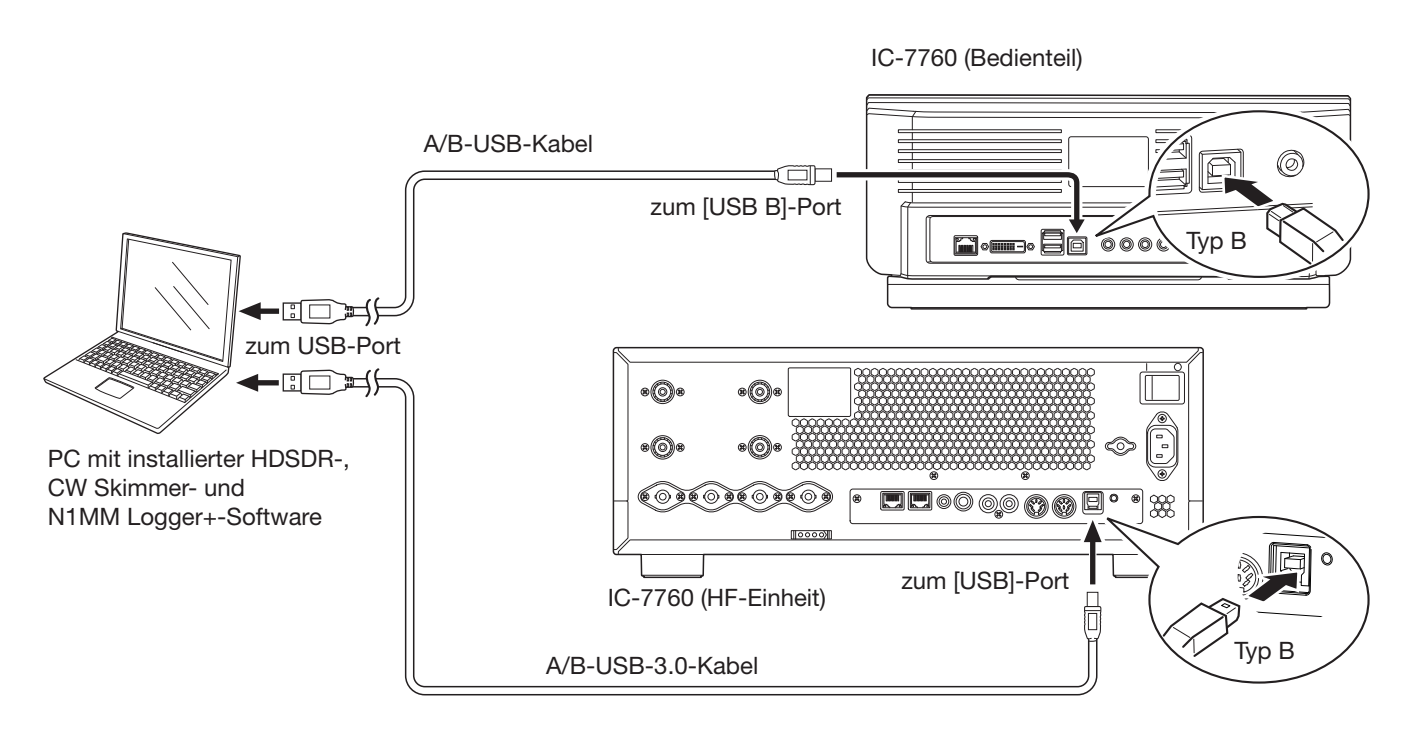

TIPP: Beim Anschließen eines USB-Kabels an den [USB B]-Anschluss an der Rückseite des Bedienteils Wenn der PC noch nicht mit dem [USB B]-Anschluss auf der Rückseite des Bedienteils verbunden war, sind die erforderlichen USB-Treiber und die Installationsanleitung von der Icom-Website herunterzuladen. https://www.icomjapan.com/support/

\* etwa 170 kHz